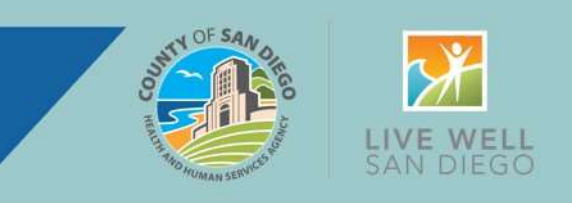

### Multi-factor authentication (MFA) will be relaunched Tuesday 12/17/2024

**MFA is used to ensure the best possible security of client data.** This means that after entering user ID and password, users will receive an email with a one-time code that will need to be entered before gaining access into the system. Use of MFA will be required every 24 hours to access SmartCare. The change will not impact users who login via Akamai with a San Diego County email address.

#### Relaunch Reminders Email:

- Email is the default method to receive the MFA code needed for access for the relaunch. Please ensure the correct email is entered in SmartCare contact section on the "My Preferences" screen.
- For those who use multiple email accounts, a primary email address must be selected for SmartCare use.
- If an email notification is not received, please check spam/junk folder.

#### Text/SMS Notification - After MFA relaunch:

- With the relaunch of MFA, all SMS notification settings, including phone numbers for text purposes, will be cleared.
- After the relaunch of MFA, if text by SMS notification is desired, this can be selected in "My Preferences", shown on the right.

| Mobile                             |                              |
|------------------------------------|------------------------------|
| Smart Key                          |                              |
| Registered For Push Notifications  |                              |
| Registered For Web Notifications   |                              |
| Registered For SMS Notifications   | Send test SMS Notification   |
| Registered For Email Notifications | Send test Email Notification |

- If setting up text notifications, confirm the identified phone number is not a landline. To use the SMS function, there MUST be a valid mobile number.
- If "My Preferences" for notifications indicate both SMS and Email notifications, the system will only send SMS notifications as text, an email will no longer be sent.
- If an error is received when using the "Do not have access to device" link, try restarting the current browser, using a different browser, or clearing cache & cookies.

Page 1 of 2 Updated 12/12/2024

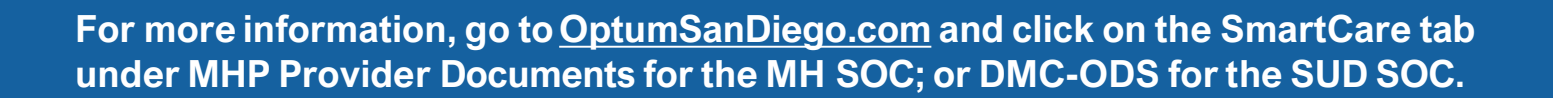

## SmartCare Multi-Factor Authentication Relaunch

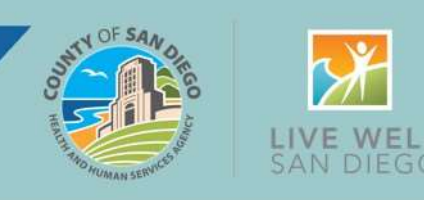

# Instructions for Login After Setting Up MFA

| *    | Enter Username |  |  |
|------|----------------|--|--|
| assv | vord           |  |  |
| 0    | Enter Password |  |  |

Enter your normal username and password on the first login screen.

| Security Question    | on                                                   | _  |  |  |
|----------------------|------------------------------------------------------|----|--|--|
| Security Question    | In what state was your mother born?                  |    |  |  |
| Answer               |                                                      |    |  |  |
| 2FA Sent in Email    |                                                      |    |  |  |
| Remember Me - T      | his is a private computer or a computer that belongs | to |  |  |
| 🔿 Do Not Remembe     | r Me - This is a public or shared computer.          |    |  |  |
|                      | Submit Cancel                                        |    |  |  |
| Have access to Devic | ce?                                                  |    |  |  |

If the second authentication method is email, answer the security question and enter the code sent by email.

\*\*Check Spam mailbox, some users have reported the notification goes there.

| Enter the A | uthenticatio | n Key sent to the Re  | gistered Device. |
|-------------|--------------|-----------------------|------------------|
|             | the March    | inter sone to the fit | Bistored Bernes. |
| Authentica  | tion Key     |                       |                  |
| 1.0         | Validate     | Send Again            | Cancel           |

If the second authentication method is SMS text, enter the code sent by SMS text.

For questions about MFA in SmartCare's Production environment, contact the CalMHSA helpdesk.

Page 2 of 2 Updated 12/12/2024

For more information, go to <u>OptumSanDiego.com</u> and click on the SmartCare tab under MHP Provider Documents for the MH SOC; or DMC-ODS for the SUD SOC.